# Contourgesneden drukwerk juist aanleveren

Val nog meer op met contourgesneden drukwerk

Te gebruiken programma's:

**Adobe Illustrator** 

Adobe InDesign

Naam staal: CutContour

Steunkleu

dus: CMYK

## Stap 1

De afbeelding of het ontwerp dient al een afloop van 3 mm te hebben. Breng nu een 1 pt. lijn/stroke aan met bijvoorbeeld de pentool of vorm (rond/ovaal). Zorg dat dit een sluitende lijn is en de vorm geen fill (vulkleur) heeft.

## Stap 2

Selecteer deze lijn. Ga naar 'Venster/Window' en selecteer 'Stalen/Color'.

## Stap 3

Selecteer in dit venster 'nieuwe staal/new swatch'.

| Stalen | Biblio | Nieuw staal                     |
|--------|--------|---------------------------------|
| _      |        | Nieuwe kleurgroep               |
|        |        | Staal dupliceren                |
|        |        | Stalen samenvoegen              |
|        |        | Staal verwijderen               |
|        |        | Kleurgroep degroeperen          |
|        |        | Alle ongebruikte selecteren     |
|        |        | Geselecteerde kleuren toevoegen |
|        |        | Sorteren op naam                |
|        |        | Sorteren op type                |

#### Stap 4

Het venster 'Nieuw staal/New Swatch' opent nu. Selecteer bij 'Kleurtype/Color Type' 'Steunkleur/Spot Color' en vul bij 'Naam staal/Swatch name' de naam 'CutContour' (hoofdlettergevoelig) in.

Id

## Stap 5

Selecteer 'CMYK' bij 'Kleurmodus/Color Mode'. Zet de waardes van C, Y en K

op 0 en de waarde van M op 100%. Klik op 'OK'.

#### Stap 6

Ga naar 'Venster/Window', selecteer 'Kenmerken/ Attributes'. Vink 'Lijn overdrukken/ Overprint Stroke' aan.

| ×                   |  | ** |  |  |
|---------------------|--|----|--|--|
| ် Kenmerken         |  |    |  |  |
| Vulling overdrukken |  |    |  |  |
| ✓ Lijn overdrukken  |  |    |  |  |
|                     |  |    |  |  |

n mijn bibl

Annuleren

#### Stap 7

Sla het document op als een PDF met ons kleurprofiel en voorinstellingen.

# De afbeelding of het ontwerp heeft nu een snijlijn.

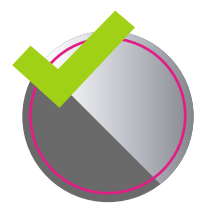

**Goed aangeleverd** Voldoet aan de aanleverspecificaties.

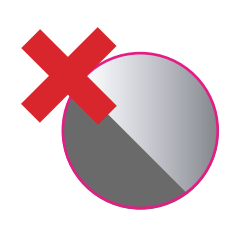

Verkeerd aangeleverd 3 mm afloop rondom de contourlijn ontbreekt.

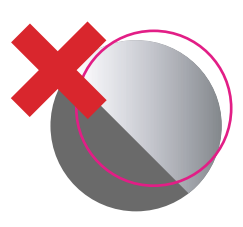

Verkeerd aangeleverd Contourlijn sluit niet goed aan..

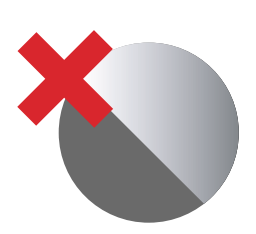

Verkeerd aangeleverd Contourlijn ontbreekt.

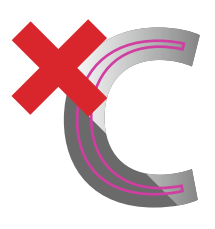

Verkeerd aangeleverd Contourlijnen te dicht op elkaar, de minimale afstand tussen de lijnen dient 1 cm te zijn.